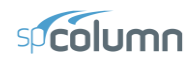

# Example 1 – Investigation of a Slender Nonsway Column

Determine the adequacy of a 4" x 20" column<sup>1</sup> with 3-#11 bars on each 14" side in a nonsway frame with a clear height of 22'6". Use k=1.0.

The concrete used is 6000 psi and the reinforcing steel is 60,000 psi.

The factored load values for the column under consideration are as follows:

P (kip)115 kipsTop Muy (kip-ft)279 ft-kipsBottom Muy (kip-ft)-279 ft-kips

From the **File** menu, choose **New**. Any input data is cleared and the default values are restored.

- 1. From the **Input** menu, choose **General Information**.
  - Input the PROJECT header.
  - Select ENGLISH units and ACI 318-14 code.
  - Select Biaxial for run axis, Investigation for run option and Yes for Consider Slenderness?
  - Choose OK.

### 2. From the Input menu, choose Material Properties.

- Input 4.5 for the CONCRETE STRENGTH. Change the REINFORCING STEEL STRENGTH to 50. Other properties are computed and will be accepted.
- Choose Ok.

| Material Properties         | X                                    |
|-----------------------------|--------------------------------------|
| Concrete                    | Reinforcing Steel                    |
| Strength, flc: 4.5 ksi      | Strength, fy: 50 ksi                 |
| 🔽 Standard                  | 🔽 Standard                           |
| Elasticity, Ec: 3823.68 ksi | Elasticity, Es: 29000 ksi            |
| Max stress, fc: 3.825 ksi   |                                      |
| Beta(1): 0.825              | Compression-controlled strain limit, |
| Ultimate strain: 0.003      | Eps_yt: 0.00172414                   |
|                             |                                      |
| <u>0</u> K                  | Cancel                               |

From the Input menu, choose Section | Rectangular.

- Input 20 and 14 for the section width (along X) and depth (along Y).
- Choose OK.

| General Information              | 1 |
|----------------------------------|---|
| Labels<br>Project:               |   |
| spColumn Manual Example 2        |   |
| Column: Engineer:                |   |
| Wang 15.18.5 SP                  |   |
| Design Code                      | - |
| ACI 318-14                       |   |
|                                  |   |
| C English                        |   |
| C Metric C Design                |   |
|                                  |   |
| C About X-Avia                   |   |
| C About Y-Axis                   |   |
| Consider slenderness?   Yes   No |   |
| <u>D</u> K <u>C</u> ancel        |   |
|                                  |   |

<sup>&</sup>lt;sup>1</sup> Based on Example 15.8.5 from Reinforced Concrete Design by Chu-Kia Wang, Charles G. Salmon, and Jose A. Pincheira, Seventh Edition, 2007, John Wiley and Sons, Inc.

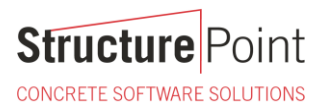

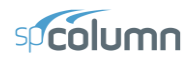

| Sides Different         |                                                                                                    |    |  |  |  |  |  |
|-------------------------|----------------------------------------------------------------------------------------------------|----|--|--|--|--|--|
|                         | Top         Bottom         Left         Right           No. of bars:         2         2         1         1 | ]  |  |  |  |  |  |
| Rectangular Section     | Clear cover: 1.5 1.5 1.5 1.5 1.5                                                                             | in |  |  |  |  |  |
| Depth (along Y): 14 in  | C Transverse bars © Longitudinal bars                                                                        |    |  |  |  |  |  |
| <u>DK</u> <u>Cancel</u> | <u>O</u> K <u>C</u> ancel                                                                                    |    |  |  |  |  |  |

- 3. From the Input menu, choose Reinforcement | Sides Different.
  - Input 2-#11 bars for TOP and BOTTOM and 1-#11 for LEFT and RIGHT. Input 1.5 in for the cover and select LONGITUDINAL BARS.
  - Choose OK.
- 4. From the Input menu, choose Slenderness | Design Column.
  - Input 22.5 for the column CLEAR HEIGHT.
  - Check NONSWAY FRAME and select INPUT 'K' FACTORS.
  - Choose OK.

| Design Column                     | X                                 |
|-----------------------------------|-----------------------------------|
| X-Axis                            | Y-Axis                            |
| Clear height: 22.5 ft             | Clear height: 22.5 ft             |
| Nonsway frame                     | Nonsway frame                     |
| C Sway frame                      | C Sway frame                      |
| Sway criteria                     | Sway criteria                     |
| (Sum Pc)/(Pc): 1                  | (Sum Pc)/(Pc): 1                  |
| (Sum Pu)/(Pu): 1                  | (Sum Pu)/(Pu): 1                  |
| ☑ 2'nd order effects along length | ☑ 2'nd order effects along length |
| Effective length factors          | Effective length factors          |
| C Compute 'k' factors             | C Compute 'k' factors             |
| Input 'k' factors:                | Input 'k' factors:                |
| k(ns): 1 k(s): 0                  | k(ns): 1 k(s): 0                  |
| Copy to Y-Axis                    | Copy to <u>X</u> -Axis            |
|                                   | Cancel                            |

- 5. From the Input menu, choose Loads | Service.
  - Under LIVE, input 71.875 for the AXIAL LOAD, 0 for the X-MOMENTS @TOP, 0 for the X-MOMENTS @BOT, 174.375 for the Y-MOMENTS @TOP and -174.375 for the Y-MOMENTS @BOTTOM, respectively.
  - In column SUSTAINED LOAD keep default setting for dead load equal 100%.
  - Choose INSERT to add the entry to the list box.
  - Choose OK .

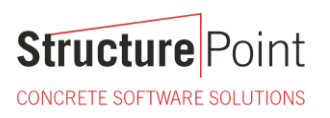

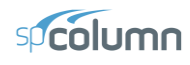

| Service        | Loads                     |                   |                         | X                  |  |  |  |
|----------------|---------------------------|-------------------|-------------------------|--------------------|--|--|--|
|                | -Axial Load (kip)-        | -X-Moments (k-ft) | Y-Moments (k-ft)        | Sustained Load (%) |  |  |  |
| Dead:<br>Live: | 0<br>71.875               |                   | 0 0<br>174.375 -174.375 | 0                  |  |  |  |
| Wind:<br>EQ:   | 0                         |                   |                         |                    |  |  |  |
| No. (P, 1      | Insert Modify Delete      |                   |                         |                    |  |  |  |
|                |                           |                   |                         |                    |  |  |  |
|                | <u>D</u> K <u>C</u> ancel |                   |                         |                    |  |  |  |

- 6. From the Input menu, choose Loads | Load Combinations.
  - If the list displays thirteen combinations, choose only the second load combination U2 and delete all the others by selecting them and using DELETE. Choose OK.

| Load Comb     | inations      |      |         |               |
|---------------|---------------|------|---------|---------------|
| Dead<br>1.2 + | Live<br>1.6 + | Wind | EQ<br>O | Snow<br>+ 0.5 |
| Insert        | Modify        | D    | elete   | Defaults      |
| Combo Dea     | d Live        | Wind | EQ      | Snow          |
| U1 1.2        | 1.6           | 0    | 0       | 0.5           |
|               |               |      |         |               |
|               |               | 1    |         | 1             |
|               | OK            |      | Cancel  |               |

- 7. From the **Solve** menu, choose **Execute**.
  - The solver of the program is started and, upon completion, displays the interaction diagram of the section with the load point plotted within the diagram.
- 8. From the View menu, choose Results.

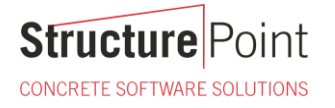

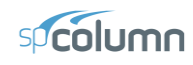

- Page through the results file.
- Choose FILE | EXIT to quit the spView program and get back to spColumn.

### 9. From the File menu, choose Print Results.

- Select the printer to send the text results to.
- Choose PRINT.
- 10. From the File menu, choose Print Screen.
  - Select the printer to send the graphical results to.
  - Choose PRINT.

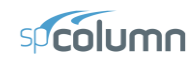

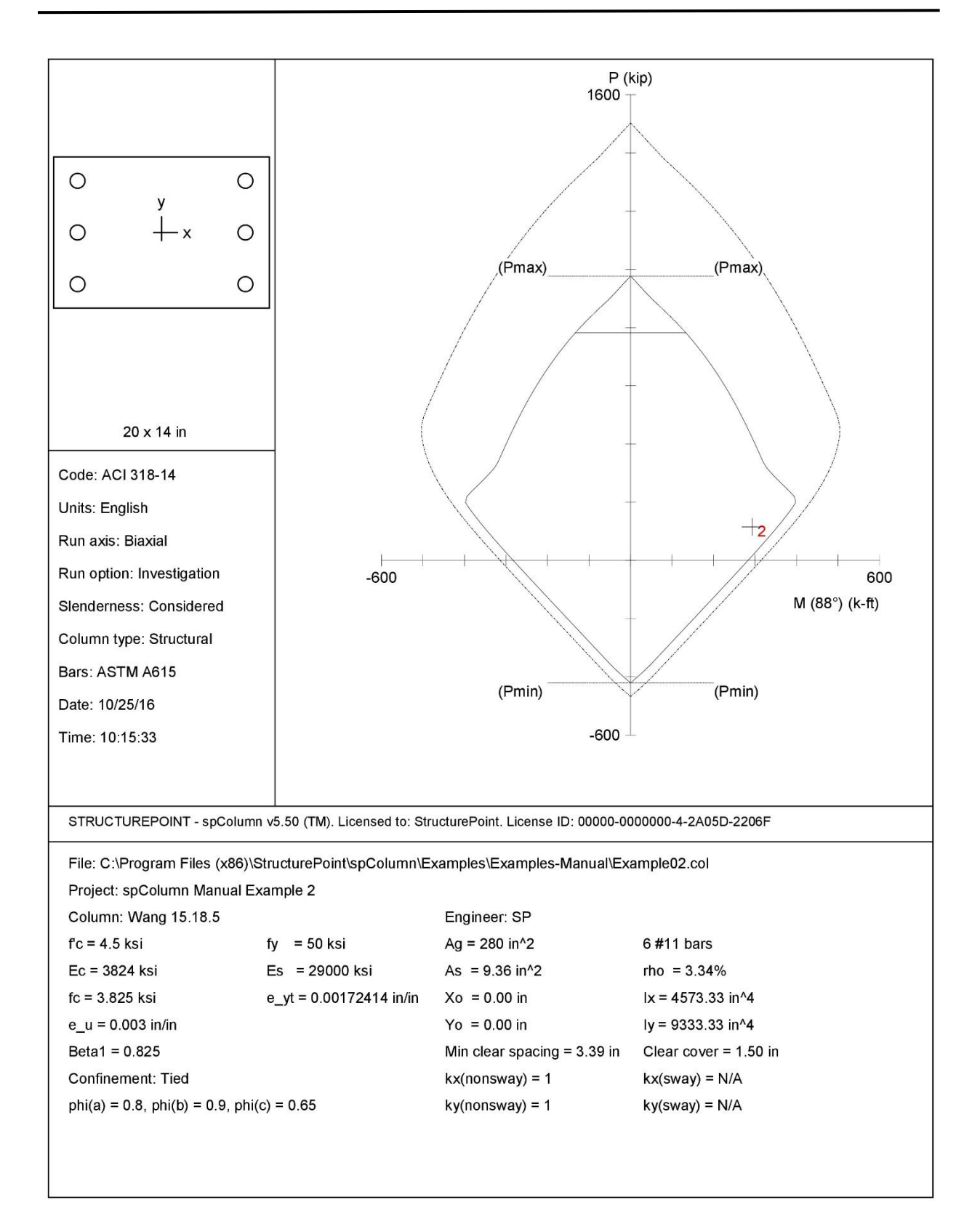

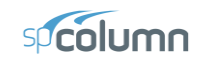

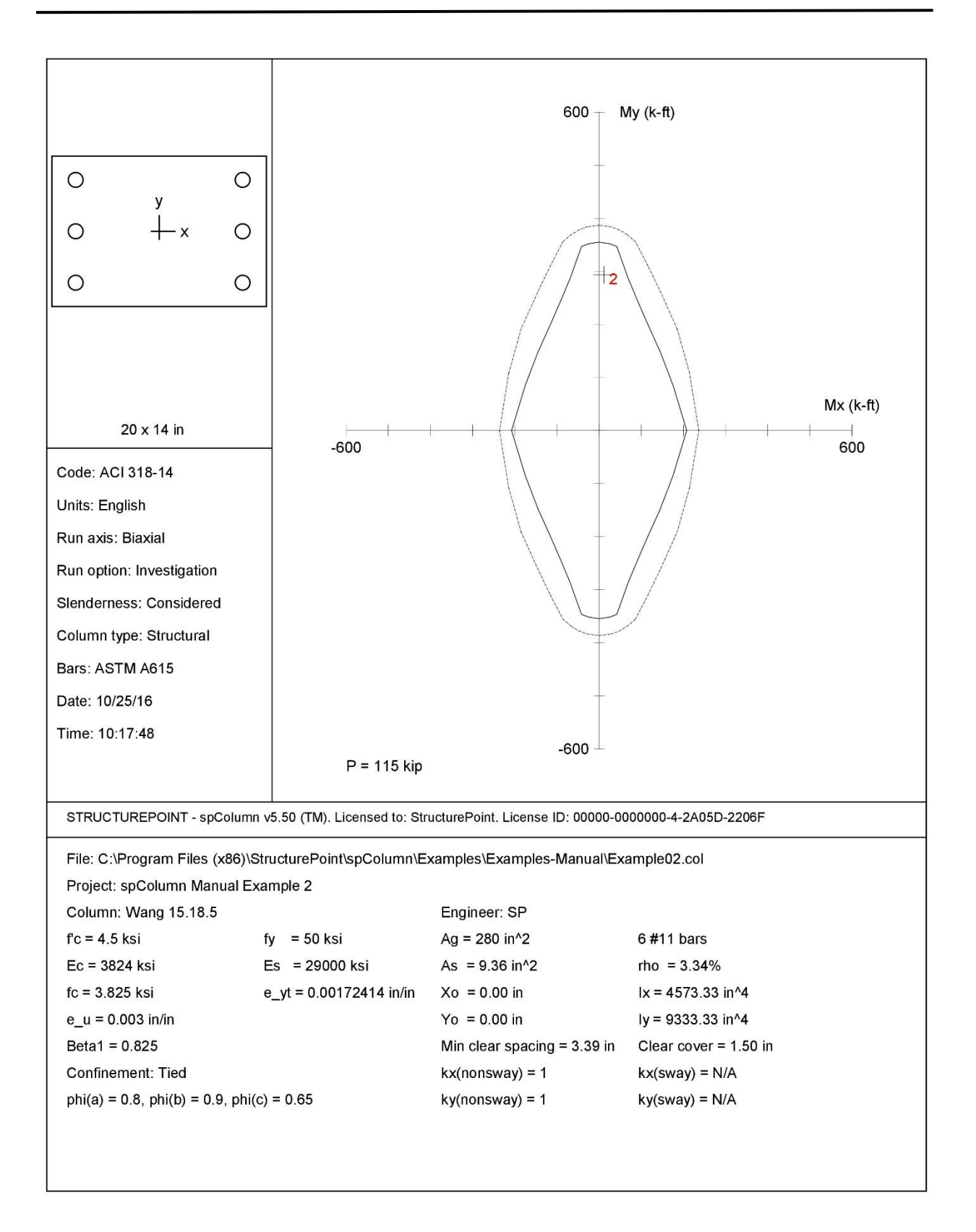

CONCRETE SOFTWARE SOLUTIONS

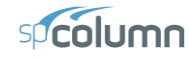

2

Page 10/25/16

10:14 AM

STRUCTUREPOINT - spColumn v5.50 (TM) Licensed to: StructurePoint. License ID: 00000-0000000-4-2A05D-2206F C:\Program Files (x86)\StructurePoint\spColumn\Examples\Examples-Manual\Example02.col General Information: File Name: C:\Program Files (x86)\StructurePoint\spColumn\Examples\Examples-Manual\Example02.col Project: spColumn Manual Example 2 Column: Wang 15.18.5 Code: ACI 318-14 Engineer: SP Units: English Run Option: Investigation Slenderness: Considered Run Axis: Biaxial Column Type: Structural Material Properties: Concrete: Standard Steel: Standard f'c = 4.5 ksi Ec = 3823.68 ksi fc = 3.825 ksi fy = 50 ksi Es = 29000 ksi Eps\_yt = 0.00172414 in/in  $Eps_u = 0.003 in/in$ Betal = 0.825 Section: Rectangular: Width = 20 in Depth = 14 in Gross section area,  $Ag = 280 \text{ in}^2$ Ix = 4573.33 in<sup>4</sup> rx = 4.04145 in Iy = 9333.33 in^4 ry = 5.7735 in Xo = 0 in  $Y_0 = 0$  in Reinforcement: Bar Set: ASTM A615 Size Diam (in) Area (in^2) Size Diam (in) Area (in^2) Size Diam (in) Area (in^2) # 4 # 7 # 3 0.38 0.11 0.50 0.20 # 5 0.63 0.31 # 6 0.88 # 8 0.75 0.44 0.60 1.00 0.79 # 9 1.13 1.00 # 10 # 18 1.27 1.27 # 11 1.41 1.56 # 14 1.69 2.25 2.26 4.00 Confinement: Tied; #3 ties with #11 bars, #4 with larger bars. phi(a) = 0.8, phi(b) = 0.9, phi(c) = 0.65Layout: Rectangular Pattern: Sides Different (Cover to longitudinal reinforcement) Total steel area: As = 9.36 in^2 at rho = 3.34% Minimum clear spacing = 3.39 in Тор Bottom Left Right 2 #11 2 #11 1 #11 1 #11 Bars Cover(in) 1.5 1.5 1.5 1.5 Service Loads: Mx @ Top Mx @ Bot Му @ Тор My @ Bot Load Axial Load No. Case kip k-ft k-ft k-ft k-ft 1 Dead 0.00 0.00 0.00 0.00 0.00 71.88 0.00 -174.38 Live 0.00 174.38 0.00 0.00 0.00 0.00 Wind EQ 0.00 0.00 0.00 0.00 0.00 0.00 0.00 0.00 Snow 0.00 0.00 Sustained Load Factors: Load Factor Case (8) 100 Dead Live 0 0 Wind 0 EQ Snow 0

Load Combinations:

U1 = 1.200\*Dead + 1.600\*Live + 0.000\*Wind + 0.000\*EarthQuake + 0.500\*Snow

CONCRETE SOFTWARE SOLUTIONS

Slenderness:

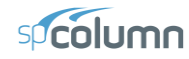

STRUCTUREPOINT - spColumn v5.50 (TM) Licensed to: StructurePoint. License ID: 00000-0000000-4-2A05D-2206F C:\Program Files (x86)\StructurePoint\spColumn\Examples\Examples-Manual\Example02.col Page 3 10/25/16 10:14 AM

| Sway Cr:                                     | iteri                           | a:                                                                   |                                                                    |                                        |                          |                      |                |            |                |               |                |            |                |
|----------------------------------------------|---------------------------------|----------------------------------------------------------------------|--------------------------------------------------------------------|----------------------------------------|--------------------------|----------------------|----------------|------------|----------------|---------------|----------------|------------|----------------|
| X-axis:<br>Y-axis:                           | Nons<br>Nons                    | way column<br>way column                                             |                                                                    |                                        |                          |                      |                |            |                |               |                |            |                |
| Column A                                     | Axis                            | Height<br>ft                                                         | Width<br>in                                                        | Deptl<br>i                             | h<br>n                   | I<br>in^4            | 1              | f'c<br>ksi | k              | EC            |                |            |                |
| Design<br>Above<br>Below                     | X<br>Y<br>X<br>Y<br>X<br>Y<br>Y | 22.5<br>22.5<br>(no column<br>(no column<br>(no column<br>(no column | 20<br>20<br>specified<br>specified<br>specified                    | 14<br>14<br>)<br>)<br>)                | <br>4<br>4               | 4573.33<br>9333.33   | 3              | 4.5<br>4.5 | 3823.<br>3823. | 68<br>68      |                |            |                |
| X-Beams<br>Location                          | n                               | Length<br>ft                                                         | Width<br>in                                                        | Deptl<br>ii                            | h<br>n                   | in^4                 | C<br>1         | f'c<br>ksi | k              | Ec<br>si      |                |            |                |
| Above Le<br>Above R<br>Below Le<br>Below R   | eft<br>ight<br>eft<br>ight      | (no beam s<br>(no beam s<br>(no beam s<br>(no beam s                 | <pre>specified) specified) specified) specified)</pre>             |                                        |                          |                      |                |            |                |               |                |            |                |
| Y-Beams<br>Location                          | n                               | Length<br>ft                                                         | Width<br>in                                                        | Deptl<br>ii                            | h<br>n                   | in^4                 | C<br>1         | f'c<br>ksi | k              | EC            |                |            |                |
| Above Le<br>Above R:<br>Below Le<br>Below R: | eft<br>ight<br>eft<br>ight      | (no beam s<br>(no beam s<br>(no beam s<br>(no beam s                 | <pre>specified) specified) specified) specified)</pre>             |                                        |                          |                      |                |            |                |               |                |            |                |
| Effectiv                                     | ve Le                           | ngth Facto                                                           | rs:                                                                |                                        |                          |                      |                |            |                |               |                |            |                |
| Axis                                         | Psi                             | (top) I                                                              | Psi(bot) k(1                                                       | Nonswa                                 | y)<br>                   | k (Sway              | ()             | klı        | u/r<br>        |               |                |            |                |
| X<br>Y                                       |                                 | 0.000<br>0.000                                                       | 0.000                                                              | 1.0                                    | 00<br>00                 | (N/2<br>(N/2         | 4)<br>4)       | 66<br>46   | .81            |               |                |            |                |
| foment Ma                                    | anifi                           | cation Fact                                                          | tore                                                               |                                        |                          | 25 - 52              |                |            |                |               |                |            |                |
| Stiffne<br>Cracked<br>0.2*Ec*<br>0.2*Ec*     | ss re<br>-sect<br>Ig +<br>Ig +  | duction fac<br>ion coeffic<br>Es*Ise (X-a<br>Es*Ise (Y-a             | ctor, phi(K) =<br>cients: cI(bea<br>axis) = 7.666<br>axis) = 2.366 | = 0.75<br>ams) =<br>e+006 1<br>e+007 1 | 0.35<br>kip-in<br>kip-in | ; cI(co]<br>^2<br>^2 | Lumns)         | = 0.7      |                |               |                |            |                |
| X-axis                                       |                                 |                                                                      | At Ends                                                            |                                        |                          |                      |                |            |                | Along Leng    | th             |            |                |
| Ld/Comb                                      | SumP                            | u(kip) I<br>                                                         | PC(Kip) SumPc                                                      | (K1p)  <br>(N/A)                       | (N/A)                    | Deltas               |                | u(kip)     | k'lu/r<br>     | PC(K1p)       | Betad          |            | Delta<br>1 174 |
| V-avis                                       |                                 | (N/A)                                                                | (N/A)                                                              | (N/A)                                  | (N/A)                    | (N/A)                |                |            | (N/A/          | Along Leng    | th             | 1.000      | 1.1/4          |
| Ld/Comb                                      | SumP                            | u(kip) 1                                                             | Pc(kip) SumPc                                                      | (kip) 1                                | Betads                   | Deltas               | P              | u(kip)     | k'lu/r         | Pc(kip)       | Betad          | Cm         | Delta          |
| 1 U1                                         |                                 | (N/A)                                                                | (N/A)                                                              | (N/A)                                  | (N/A)                    | (N/A)                |                | 115.00     | (N/A)          | 3199.27       | 0.000          | 1.000      | 1.050          |
| Factored 1                                   | Momen                           | ts due to I                                                          | First-Order a                                                      | nd Sec                                 | ond-Or                   | der Effe             | ects:          |            |                |               |                |            |                |
| Minimum<br>Minimum                           | ecce<br>ecce                    | ntricity, I<br>ntricity, I                                           | Ex,min = 1.02<br>Ey,min = 1.2                                      | in<br>in                               |                          |                      |                |            |                |               |                |            |                |
| NOTE: E<br>F<br>Se                           | acn ⊥<br>irst<br>econd          | oading com<br>line - at<br>line - at                                 | column top<br>column botto                                         | udes ti<br>m                           | ne Iol                   | lowing d             | cases:         |            |                |               |                |            |                |
| X-axis<br>Load                               |                                 | <br>Mns                                                              | 1st Order<br>Ms                                                    |                                        | Mu                       |                      | Mmin           |            | 2nd            | l Order<br>Mi | <br>Mc         | - Ratio    | o -<br>st      |
| Combo                                        |                                 | k-ft                                                                 | k-ft                                                               |                                        | k-ft                     |                      | k-ft           |            | k-             | ft            | k-ft           |            |                |
| 1 U1                                         |                                 | 0.00                                                                 | (N/A)<br>(N/A)                                                     |                                        | 0.00                     |                      | 9.78<br>9.78   | M1=<br>M2= | 0.<br>-0.      | 00<br>00      | 11.47<br>11.47 | 1.1<br>1.1 | L74<br>L74     |
| Y-axis                                       |                                 |                                                                      | 1st Order                                                          |                                        |                          |                      |                |            | 2nd            | Order         |                | - Ratio    | -<br>-         |
| Load<br>Combo                                |                                 | Mns<br>k-ft                                                          | Ms<br>k-ft                                                         |                                        | Mu<br>k-ft               |                      | Mmin<br>k-ft   |            | k-             | Mi<br>ft      | Mc<br>k-ft     | 2nd/1s     | st             |
| 1 U1                                         |                                 | 279.00<br>279.00                                                     | (N/A)<br>(N/A)                                                     | 2'<br>2'                               | 79.00<br>79.00           |                      | 11.50<br>11.50 | M1=<br>M2= | 279.<br>279.   | 00 2<br>00 2  | 93.04<br>93.04 | 1.0        | )50<br>)50     |

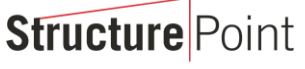

CONCRETE SOFTWARE SOLUTIONS

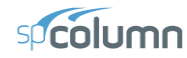

STRUCTUREPOINT - spColumn v5.50 (TM) Licensed to: StructurePoint. License ID: 00000-0000000-4-2A05D-2206F C:\Program Files (x86)\StructurePoint\spColumn\Examples\Examples-Manual\Example02.col

Page 4 10/25/16 10:14 AM

#### Factored Loads and Moments with Corresponding Capacities:

NOTE: Each loading combination includes the following cases:

|     | First<br>Secor | : line – at<br>nd line – at | column top<br>column bot | tom         |                |                |          |                |                |         |       |
|-----|----------------|-----------------------------|--------------------------|-------------|----------------|----------------|----------|----------------|----------------|---------|-------|
| No. | Load<br>Combo  | Pu<br>kip                   | Mux<br>k-ft              | Muy<br>k-ft | PhiMnx<br>k-ft | PhiMny<br>k-ft | PhiMn/Mu | NA depth<br>in | Dt depth<br>in | eps_t   | Phi   |
|     |                |                             |                          |             |                |                |          |                |                |         |       |
| 1   | 1 U1           | 115.00                      | 11.47                    | 293.04      | 13.83          | 353.32         | 1.206    | 5.19           | 18.77          | 0.00810 | 0.900 |
| 2   |                | 115.00                      | 11.47                    | 293.04      | 13.83          | 353.32         | 1.206    | 5.19           | 18.77          | 0.00810 | 0.900 |

\*\*\* End of output \*\*\*

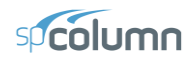

# Example 2 – Design of a Slender Column in a Sway Frame

Design a square column<sup>2</sup> with a clear height of 16 ft. The column is sway and subjected to dead, live and wind loads as shown below.

|                                           | <u>Dead</u> | <u>Live</u> | Wind |
|-------------------------------------------|-------------|-------------|------|
| <i>P</i> (kip)                            | 380         | 140         | 0    |
| Top <i>M<sub>x</sub></i> (kip-ft)         | 32          | 20          | 50   |
| Bottom <i>M</i> <sub>x</sub> (kip-<br>ft) | 54          | 36          | 50   |

The column is to be checked for the following load combinations:

U1 = 1.2 D + 1.6 L

U2 = 1.2 D + 0.5 L + 1.6 W

The calculations in the reference are done based on the load combination U2.

In practice, the ratio  $\Sigma P_c/P_c$  would have to be calculated before the problem can be attempted, using a trial value of  $\Sigma P_c/P_c$ . Here, the value of  $\Sigma P_c/P_c$  used is 28.67 based on the reference value of  $P_c$ . There are 14 interior columns, 18 exterior columns and 4 corner columns. Therefore, the value of  $\Sigma P_u/P_u = 14 + 18 * 2/3 + 4 * 1/3 = 27.33$  irrespective of the load combination being used.

- 1. From the **File** menu, choose **New**. Any input data is cleared and the default values are restored.
- 2. From the Input menu, choose General Information.
  - Input the PROJECT header.
  - Select English units and ACI 318-14 code.
  - Select About X-Axis for run axis, Design for run option and Yes for Consider slenderness?
  - Choose OK.
- 3. From the Input menu, pick Material Properties.
  - Input 5 for the concrete strength. Other properties are computed and will be accepted.
  - Choose OK.

| General Information              | ×     |
|----------------------------------|-------|
| -Labels<br>Project:              |       |
| spColumn Manual Example 3        |       |
| Column: Engineer:                |       |
| Hassoun 12.4 SP                  |       |
| Design Code                      | <br>] |
| ACI 318-14                       |       |
| Units                            |       |
| English O Investigation          |       |
| O Metric 💿 Design                |       |
| - Run Axis                       |       |
| About X-Axis C Biaxial           |       |
| C About Y-Axis                   |       |
| Consider slenderness? 💿 Yes 🔿 No |       |
| <u>OK</u> <u>C</u> ancel         |       |

<sup>&</sup>lt;sup>2</sup> Based on Example 12.4, pp 409, from Structural Concrete: Theory and Design by M. Nadim Hassoun and Akthem Al-Manaseer, Fourth Edition, 2008, John Wiley and Sons, Inc.

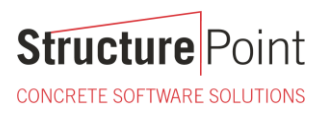

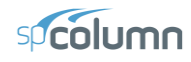

| Material Properties         | X                                    |
|-----------------------------|--------------------------------------|
| Concrete                    | Reinforcing Steel                    |
| Strength, f'c: 5 ksi        | Strength, fy: 60 ksi                 |
| ✓ Standard                  | ✓ Standard                           |
| Elasticity, Ec: 4030.51 ksi | Elasticity, Es: 29000 ksi            |
| Max stress, fc: 4.25 ksi    |                                      |
| Beta(1): 0.8                | Compression-controlled strain limit, |
| Ultimate strain: 0.003      | Eps_yt: 0.00206897                   |
| <u>K</u>                    | Cancel                               |

- 4. From the **Input** menu, pick **Section | Rectangular**.
  - Input 18 and 18 for the WIDTH (ALONG X) and DEPTH (ALONG Y) under both START and END options.
  - Choose OK.

| Rectangular Section |            |           |  |  |  |  |
|---------------------|------------|-----------|--|--|--|--|
| Start               | End        | Increment |  |  |  |  |
| Width (along X): 1  | 18         | 0 in      |  |  |  |  |
| Depth (along Y): 18 | 18         | 0 in      |  |  |  |  |
| <u>D</u> K          | <u>C</u> a | incel     |  |  |  |  |

- 5. From the Input menu, choose Reinforcement | All Sides Equal
  - Input 4-#10 bars for Minimum, and 40-#10 bars for Maximum and 1.5 in for the cover, and select TRANSVERSE BARS and RECTANGULAR Bar Layout.
  - Choose OK.

| All Sides Equal                                                  |                                                                                           |
|------------------------------------------------------------------|-------------------------------------------------------------------------------------------|
| MinimumMaximumNo. of bars:40Bar size:#10 #10 #10 Clear cover:1.5 | Cover to<br>Transverse bars<br>Longitudinal bars<br>Bar Layout<br>Rectangular<br>Circular |
| <u>0</u> K                                                       | <u>C</u> ancel                                                                            |

- 6. From the Input menu, choose Slenderness | Design Column.
  - Input 16 for the column CLEAR HEIGHT.
  - Check SWAY FRAME
  - Under SWAY CRITERIA, input 28.67 and 27.33 for the  $\Sigma$ Pc/Pc and  $\Sigma$ Pu/Pu, respectively.
  - Leave 2<sup>ND</sup> ORDER EFFECT ALONG LENGTH option checked (default)
  - Select COMPUTE 'K' FACTORS.
  - Choose OK.

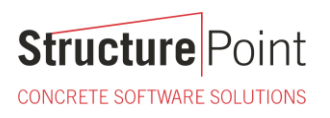

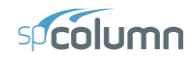

| Design Column                     | X                                 |
|-----------------------------------|-----------------------------------|
| -X-Axis                           | -Y-Axis                           |
| Clear height: 🕕 ft                | Clear height: 16 ft               |
| O Nonsway frame                   | C Nonsway frame                   |
| Sway frame                        | 🖸 Sway frame                      |
| Sway criteria                     | Sway criteria                     |
| (Sum Pc)/(Pc): 28.67              | (Sum Pc)/(Pc): 28.66              |
| (Sum Pu)/(Pu): 27.33              | (Sum Pu)/(Pu): 21.14              |
| ✓ 2'nd order effects along length | ☑ 2'nd order effects along length |
| Effective length factors          | Effective length factors          |
| Compute 'k' factors               | C Compute 'k' factors             |
| C Input 'k' factors:              | Input 'k' factors:                |
| k(ns): 0.825 k(s): 1.406          | k(ns): 0.8 k(s): 1.37             |
| Copy to <u>Y</u> -Axis            | Copy to ½-Axis                    |
| <u><u> </u></u>                   | Cancel                            |

- 7. From the Input menu, choose Slenderness | Columns Above/Below.
  - Clear the NO COLUMN SPECIFIED option.
  - Input 11 for the column height (center-to-center) under HEIGHT (C/C) and leave the other data as is.
  - Choose Copy to Column Below.
  - Choose OK.

| Columns Above and Below        |                                |  |  |  |  |  |  |  |
|--------------------------------|--------------------------------|--|--|--|--|--|--|--|
| Column Above                   | Column Below                   |  |  |  |  |  |  |  |
| No column specified            | No column specified            |  |  |  |  |  |  |  |
| Height (c/c): 11 <sub>ft</sub> | Height (c/c): 11 <sub>ft</sub> |  |  |  |  |  |  |  |
| Width (along X): 18 in         | Width (along X): 18 in         |  |  |  |  |  |  |  |
| Depth (along Y): 18 in         | Depth (along Y): 18 in         |  |  |  |  |  |  |  |
| Concrete, f'c: 5 ksi           | Concrete, f'c: 5 ksi           |  |  |  |  |  |  |  |
| Ec: 4030. <sub>ksi</sub>       | Ec: 4030. ksi                  |  |  |  |  |  |  |  |
| Copy to Column <u>B</u> elow   | Copy to Column <u>A</u> bove   |  |  |  |  |  |  |  |
| <u>D</u> K <u>C</u> ancel      |                                |  |  |  |  |  |  |  |

- 8. From the Input menu, choose Slenderness | X-Beams.
  - Choose ABOVE LEFT.
  - Clear the NO BEAM SPECIFIED option.
  - Input 20 for the span (center-to-center) under SPAN(C/C).
  - Input 0.00 and 0.00 for the WIDTH and DEPTH, respectively.
  - Input 21436.6 for the moment of inertia under INERTIA.
  - Leave the other data as it is.
  - Choose ABOVE RIGHT and click on COPY FROM BEAM LEFT.
  - Choose BELOW LEFT and click on COPY FROM BEAM ABOVE.

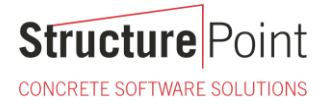

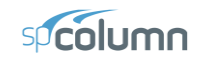

- Choose BELOW RIGHT and click on COPY FROM BEAM ABOVE.
- Choose OK.

| X-Beams (pe  | erpend     | icul | ar to X  | )               | X     |
|--------------|------------|------|----------|-----------------|-------|
| Beam Locatio | on:        |      |          |                 |       |
| Above L      | .eft       | С    | Above F  | Right           |       |
| C Below L    | eft        | С    | Below R  | light           |       |
| Beam Above   | Left       |      |          |                 |       |
| 🗌 No beam    | specified  | ± _  | Copy Fro | m Beam <u>F</u> | light |
| Span (c/c):  | 20         | ft   | f'c:     | 5               | ksi   |
| Width:       | 0          | in   | Ec:      | 4030.51         | ksi   |
| Depth:       | 0          | in   | Inertia: | 21436.6         | in^4  |
|              |            |      |          |                 |       |
|              | <u>0</u> K |      |          | <u>C</u> ancel  |       |

- 9. From the **Input** menu, choose **Loads | Service**.
  - Under DEAD, input 380, 32 and -54 for the AXIAL LOAD, X-MOMENTS and Y-MOMENTS respectively.
  - Under LIVE, input 140, 20 and -36 for the AXIAL LOAD, X-MOMENTS and Y-MOMENTS, respectively.
  - Under WIND, input 0, 50 and -50 for the AXIAL LOAD, X-MOMENTS and Y-MOMENTS, respectively.

| Service              | Loads                                                                                                    |                                  |                  | ×                  |  |  |  |  |  |
|----------------------|----------------------------------------------------------------------------------------------------|----------------------------------|------------------|--------------------|--|--|--|--|--|
| [                    | -Axial Load (kip)                                                                                                    | -X-Moments (k-ft)<br>@ Top @ Bot | Y-Moments (k-ft) | Sustained Load (%) |  |  |  |  |  |
| Dead:                | 380                                                                                                    | 32 -54                           |                  | 100                |  |  |  |  |  |
| Live:                | 140                                                                                                    | 20 -36                           | 0 0              | 0                  |  |  |  |  |  |
| Wind:                | 0                                                                                                    | 50 -50                           | 0 0              | 0                  |  |  |  |  |  |
| EQ:                  | 0                                                                                                    | 0 0                              | 0                | 0                  |  |  |  |  |  |
| Snow:                | 0                                                                                                    | 0 0                              | 0 0              | 0                  |  |  |  |  |  |
| No. [P, N<br>1 D [ 3 | Snow:         U         U <thu< th="">         U         <thu< th=""> <thu< th=""></thu<></thu<></thu<> |                                  |                  |                    |  |  |  |  |  |
|                      |                                                                                                    |                                  |                  |                    |  |  |  |  |  |

- Under SUSTAINED LOAD keep the default settings of 100% for dead and 0% for all other load cases.
- Choose INSERT to add the entry to the list box.
- Choose OK.
- 10. From the Input menu, choose Loads | Load Combinations.

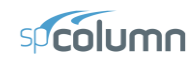

• If the list displays thirteen combinations, leave the first and second as they are. Delete the remaining combinations using DELETE.

#### 11. From the **Solve** menu, choose **Execute**.

- The solver of the program is started and, upon completion, displays the interaction diagram of the section with the load points plotted within the diagram.
- 12. From the View menu, choose Results.
  - Page through the results file.
  - Choose Exit to quit the spView program and get back to spColumn.

### 13. From the File menu, choose Print Results.

- Select the printer to send the text results to.
- Choose PRINT.

**Structure** Point

CONCRETE SOFTWARE SOLUTIONS

### 14. From the File menu, choose Print Screen.

- Select the printer to send the graphical results to.
- Choose PRINT.

| Load Combinations    |            |               |         |               |  |  |  |  |
|----------------------|------------|---------------|---------|---------------|--|--|--|--|
| Dead Liv<br>1.2 + 0. | /e<br>5 +  | Wind<br>1.6 + | EQ<br>O | Snow<br>+ 0.5 |  |  |  |  |
| Insert               | Modify     | De            | elete   | Defaults      |  |  |  |  |
| Combo Dead           | Live       | Wind          | EQ      | Snow          |  |  |  |  |
| U1 1.2               | 1.6<br>0.5 | 0             | 0       | 0.5           |  |  |  |  |
|                      |            |               |         |               |  |  |  |  |
|                      |            |               |         |               |  |  |  |  |

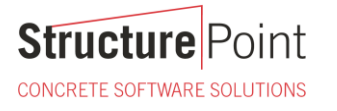

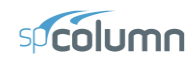

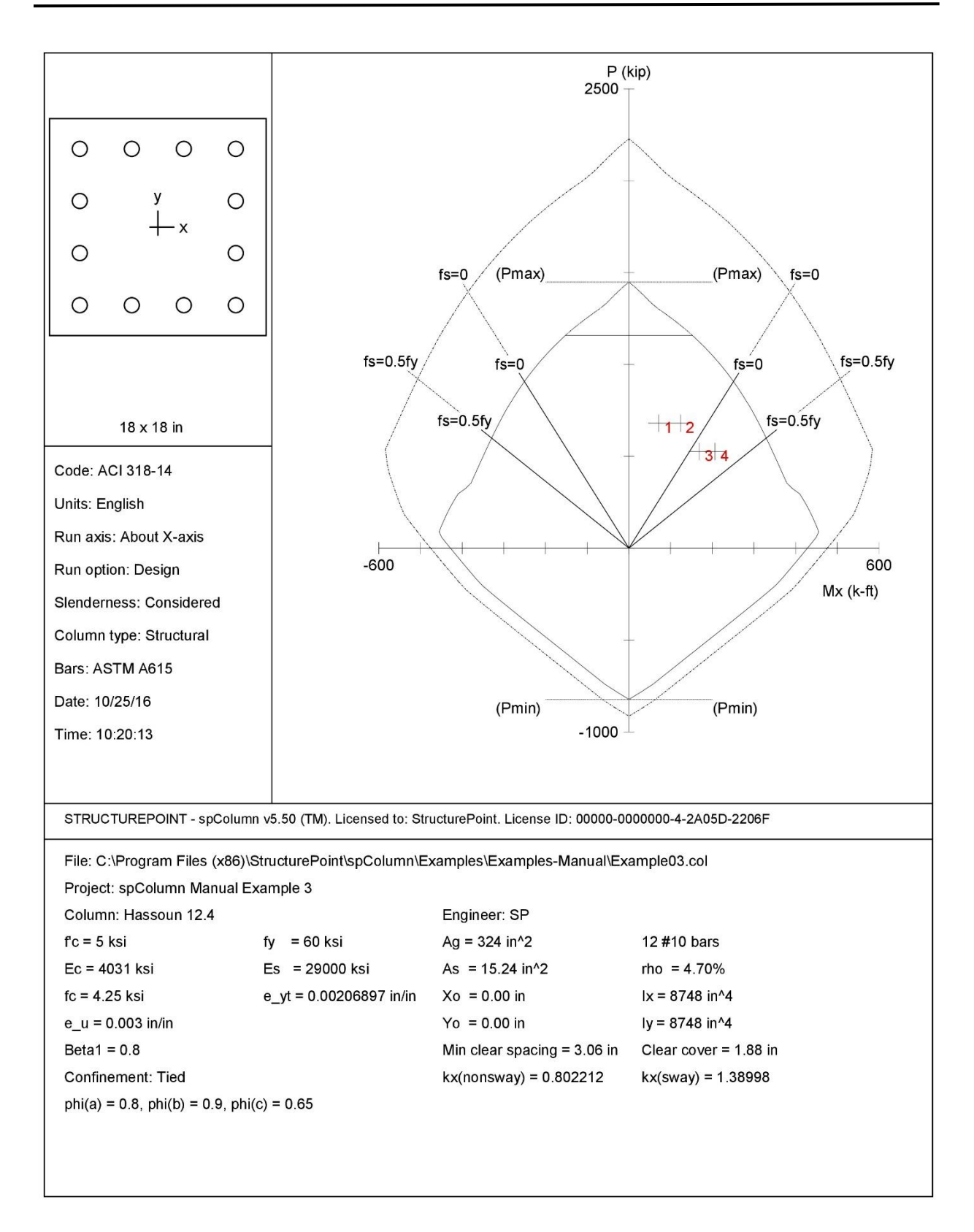

Structure Point CONCRETE SOFTWARE SOLUTIONS

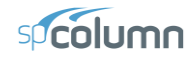

2

Page 10/25/16

10:19 AM

STRUCTUREPOINT - spColumn v5.50 (TM) Licensed to: StructurePoint. License ID: 00000-0000000-4-2A05D-2206F C:\Program Files (x86)\StructurePoint\spColumn\Examples\Examples-Manual\Example03.col General Information: File Name: C:\Program Files (x86)\StructurePoint\spColumn\Examples\Examples-Manual\Example03.col Project: spColumn Manual Example 3 Column: Hassoun 12.4 Engineer: SP Code: ACI 318-14 Units: English Run Option: Design Slenderness: Considered Run Axis: X-axis Column Type: Structural Material Properties: Concrete: Standard Steel: Standard f'c = 5 ksi Ec = 4030.51 ksi fc = 4.25 ksi fy = 60 ksi Es = 29000 ksi Eps\_yt = 0.00206897 in/in  $Eps_u = 0.003 in/in$ Betal = 0.8 Section: Rectangular: Width = 18 in Depth = 18 in Gross section area,  $Ag = 324 \text{ in}^2$ Ix = 8748 in<sup>4</sup> rx = 5.19615 in Iy = 8748 in^4 ry = 5.19615 in Xo = 0 in  $Y_0 = 0$  in Reinforcement: Bar Set: ASTM A615 Size Diam (in) Area (in^2) Size Diam (in) Area (in^2) Size Diam (in) Area (in^2) # 4 # 7 # 5 # 8 # 3 0.38 0.11 0.50 0.20 0.63 0.31 # 6 0.88 0.75 0.44 0.60 1.00 0.79 9 1.13 1.00 # 10 # 18 1.27 1.27 # 11 1.41 1.56 # 14 1.69 2.25 2.26 4.00 Bar selection: Minimum number of bars Asmin =  $0.01 * Ag = 3.24 in^2$ , Asmax =  $0.08 * Ag = 25.92 in^2$ Confinement: Tied; #3 ties with #10 bars, #4 with larger bars. phi(a) = 0.8, phi(b) = 0.9, phi(c) = 0.65Layout: Rectangular Pattern: All Sides Equal (Cover to transverse reinforcement) Total steel area: As = 15.24 in^2 at rho = 4.70% Minimum clear spacing = 3.06 in 12 #10 Cover = 1.5 in Service Loads: Му @ Тор My @ Bot Мх @ Тор Mx @ Bot Load Axial Load No. Case kip k-ft k-ft k-ft k-ft 1 Dead 380.00 32.00 -54.00 0.00 0.00 -36.00 -50.00 0.00 Live 140.00 20.00 0.00 50.00 0.00 Wind 0.00

Sustained Load Factors:

0.00

0.00

EO

Snow

| Load | Factor |
|------|--------|
| Case | (%)    |
|      |        |
| Dead | 100    |
| Live | 0      |
| Wind | 0      |
| EQ   | 0      |
| Snow | 0      |
|      |        |

Load Combinations:

U1 = 1.200\*Dead + 1.600\*Live + 0.000\*Wind + 0.000\*EarthQuake + 0.500\*Snow U2 = 1.200\*Dead + 0.500\*Live + 1.600\*Wind + 0.000\*EarthQuake + 0.500\*Snow

0.00

0.00

0.00

0.00

0.00

0.00

0.00

0.00

16

CONCRETE SOFTWARE SOLUTIONS

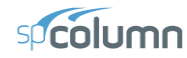

Page 3 10/25/16 10:19 AM

Slenderness:

Sway Criteria:

X-axis: Sway column. SumPc = 28.67 \* Pc SumPu = 27.33 \* Pu Second-order effects along length considered

|         |       | Height | Width  | Depth  | I       | f'c | Ec      |  |
|---------|-------|--------|--------|--------|---------|-----|---------|--|
| Column  | Axis  | ft     | in     | in     | in^4    | ksi | ksi     |  |
| Design  | x     | 16     | 18     | 18     | 8748    | 5   | 4030.51 |  |
| Above   | x     | 11     | 18     | 18     | 8748    | 5   | 4030.51 |  |
| Below   | х     | 11     | 18     | 18     | 8748    | 5   | 4030.51 |  |
| X-Beams |       | Length | Width  | Depth  | I       | f'c | Ec      |  |
| Locati  | on    | ft     | in     | in     | in^4    | ksi | ksi     |  |
| Above   | Left  | 20     | 0      | 0      | 21436.6 | 5   | 4030.51 |  |
| Above   | Right | 20     | 0.0001 | 0.0001 | 21436.6 | 5   | 4030.51 |  |
| Below   | Left  | 20     | 0.0001 | 0.0001 | 21436.6 | 5   | 4030.51 |  |
| Below   | Right | 20     | 0.0001 | 0.0001 | 21436.6 | 5   | 4030.51 |  |

STRUCTUREPOINT - spColumn v5.50 (TM) Licensed to: StructurePoint. License ID: 00000-0000000-4-2A05D-2206F C:\Program Files (x86)\StructurePoint\spColumn\Examples\Examples-Manual\Example03.col

Effective Length Factors:

| Axis | Psi(top) | Psi(bot) | k(Nonsway) | k(Sway) | klu/r |
|------|----------|----------|------------|---------|-------|
|      |          |          |            |         |       |
| Х    | 1.252    | 1.252    | 0.802      | 1.390   | 51.36 |

Moment Magnification Factors:

Stiffness reduction factor, phi(K) = 0.75Cracked-section coefficients: cI(beams) = 0.35; cI(columns) = 0.7

0.2\*Ec\*Ig + Es\*Ise (X-axis) = 2.02e+007 kip-in^2

| X-axis  | At Ends    |         |            |        | Along Length |         |        |         |       |       |       |
|---------|------------|---------|------------|--------|--------------|---------|--------|---------|-------|-------|-------|
| Ld/Comb | SumPu(kip) | Pc(kip) | SumPc(kip) | Betads | Deltas       | Pu(kip) | k'lu/r | Pc(kip) | Betad | Cm    | Delta |
|         |            |         |            |        |              |         |        |         |       |       |       |
| 1 U1    | 18584.40   | 2792.45 | 80059.54   | 0.000  | 1.448        | 680.00  | (N/A)  | 5018.30 | 0.671 | 0.830 | 1.013 |
| U2      | 14375.58   | 2792.45 | 80059.54   | 0.000  | 1.315        | 526.00  | (N/A)  | 4490.56 | 0.867 | 0.927 | 1.098 |

Factored Moments due to First-Order and Second-Order Effects:

Minimum eccentricity, Ex,min = 1.14 in

NOTE: Each loading combination includes the following cases: First line - at column top Second line - at column bottom

| X-axis |        | - 1st Order |        |       |     | 2nd 01 | der    | - Ratio - |
|--------|--------|-------------|--------|-------|-----|--------|--------|-----------|
| Load   | Mns    | Ms          | Mu     | Mmin  |     | Mi     | Mc     | 2nd/1st   |
| Combo  | k-ft   | k-ft        | k-ft   | k-ft  |     | k-ft   | k-ft   |           |
|        |        |             |        |       |     |        |        |           |
| 1 U1   | 70.40  | 0.00        | 70.40  | 64.60 | M1= | 70.40  | 71.32  | 1.013     |
|        | 122.40 | -0.00       | 122.40 | 64.60 | M2= | 122.40 | 124.00 | 1.013     |
| 1 U2   | 48.40  | 80.00       | 128.40 | 49.97 | M1= | 153.58 | 168.69 | 1.314     |
|        | 82.80  | 80.00       | 162.80 | 49.97 | M2= | 187.98 | 206.47 | 1.268     |

Factored Loads and Moments with Corresponding Capacities:

Design/Required ratio PhiMn/Mu >= 1.00 NOTE: Each loading combination includes the following cases: First line - at column top Second line - at column bottom

| No. | Lo | ad<br>mbo | Pu<br>kip | Mux<br>k-ft | PhiMnx<br>k-ft | Phi <b>M</b> n/Mu | NA depth<br>in | Dt depth<br>in | eps_t   | Phi   |
|-----|----|-----------|-----------|-------------|----------------|-------------------|----------------|----------------|---------|-------|
|     |    |           |           |             |                |                   |                |                |         |       |
| 1   | 1  | U1        | 680.00    | 71.32       | 311.55         | 4.368             | 12.43          | 15.49          | 0.00074 | 0.650 |
| 2   |    |           | 680.00    | 124.00      | 311.55         | 2.512             | 12.43          | 15.49          | 0.00074 | 0.650 |
| 3   | 1  | U2        | 526.00    | 168.69      | 344.47         | 2.042             | 10.76          | 15.49          | 0.00132 | 0.650 |
| 4   |    |           | 526.00    | 206.47      | 344.47         | 1.668             | 10.76          | 15.49          | 0.00132 | 0.650 |

\*\*\* End of output \*\*\*